#### Huawei Cloud Flexus RDS

## **Getting Started**

 Issue
 01

 Date
 2024-12-30

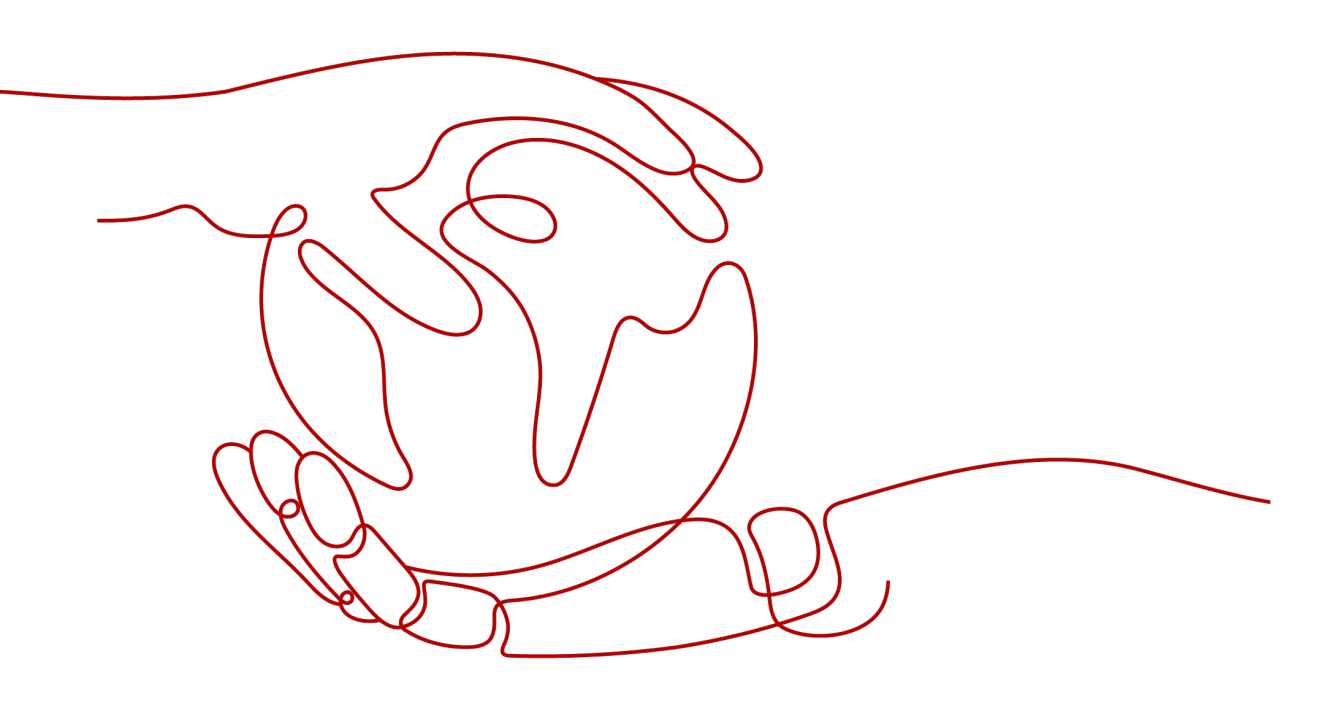

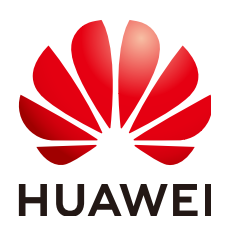

#### Copyright © Huawei Cloud Computing Technologies Co., Ltd. 2025. All rights reserved.

No part of this document may be reproduced or transmitted in any form or by any means without prior written consent of Huawei Cloud Computing Technologies Co., Ltd.

#### **Trademarks and Permissions**

NUAWEI and other Huawei trademarks are the property of Huawei Technologies Co., Ltd. All other trademarks and trade names mentioned in this document are the property of their respective holders.

#### Notice

The purchased products, services and features are stipulated by the contract made between Huawei Cloud and the customer. All or part of the products, services and features described in this document may not be within the purchase scope or the usage scope. Unless otherwise specified in the contract, all statements, information, and recommendations in this document are provided "AS IS" without warranties, guarantees or representations of any kind, either express or implied.

The information in this document is subject to change without notice. Every effort has been made in the preparation of this document to ensure accuracy of the contents, but all statements, information, and recommendations in this document do not constitute a warranty of any kind, express or implied.

### **Contents**

| 1 Buying and Connecting to a FlexusRDS for MySQL Instance      | 1 |
|----------------------------------------------------------------|---|
| 2 Buying and Connecting to a FlexusRDS for PostgreSQL Instance | 9 |

# Buying and Connecting to a FlexusRDS for MySQL Instance

This section describes how to purchase a FlexusRDS for MySQL instance and how to connect to it using Data Admin Service (DAS).

- Step 1: Create a FlexusRDS for MySQL Instance
- Step 2: Connect to the FlexusRDS for MySQL Instance

#### Preparations

- 1. Sign up for a HUAWEI ID and enable Huawei Cloud services.
- 2. Before purchasing DB instances, ensure that your account balance is sufficient. **Top up your account** if required.
- 3. For fine-grained permissions management, create an Identity and Access Management (IAM) user and user group on the IAM console and grant the user specific operation permissions. For details, see **Creating a User and Granting Permissions**.

#### Step 1: Create a FlexusRDS for MySQL Instance

- 1. Go to the FlexusRDS console.
- 2. If this is your first time to create a FlexusRDS for MySQL instance, click Buy.
- 3. Configure the instance information and click **Buy**.

| <b>J</b>                      | . J                           |                               |                              |                              |
|-------------------------------|-------------------------------|-------------------------------|------------------------------|------------------------------|
| Region                        |                               |                               |                              |                              |
| CN-Hong Kong AP-Bangk         | ok AP-Singapore ME-Riyadh     | TR-Istanbul LA-Sao Pa         | ulo1                         |                              |
|                               |                               |                               |                              |                              |
|                               |                               |                               |                              |                              |
| Database Plan                 |                               |                               |                              |                              |
| DB Engine                     |                               |                               |                              |                              |
| MySQL PostgreS0               | DL                            |                               |                              |                              |
| MySQL 8.0 V                   |                               |                               |                              |                              |
| Instance Class                |                               |                               |                              |                              |
|                               |                               |                               | <b>•</b>                     | •                            |
| Standard 2U4G                 | Standard 2U8G                 | Standard 4U8G                 | High-availability 2U4G       | High-availability 2U8G       |
| For micro/small enterprise an | For micro/small enterprise an | For micro/small enterprise an | For micro/small enterprise w | For micro/small enterprise w |
| DB Instance Type              | DB Instance Type              | DB Instance Type              | DB Instance Type             | DB Instance Type             |
| Single                        | Single                        | Single                        | Primary/Standby              | Primary/Standby              |
| Storage                       | Storage                       | Storage                       | Storage                      | Storage                      |
| 120 GB                        | 240 GB                        | 240 GB                        | 120 GB                       | 240 GB                       |
| \$50.00 USD                   | \$75.00 USD                   | \$105.00 USD                  | \$100.00 USD                 | \$140.00 USD                 |
|                               |                               |                               |                              |                              |

Figure 1-1 Selecting an instance class

#### Figure 1-2 Selecting the required duration

| Network                                                               |                 |                           |                           |                     |                         |                        |                           |                       |                   |           |
|-----------------------------------------------------------------------|-----------------|---------------------------|---------------------------|---------------------|-------------------------|------------------------|---------------------------|-----------------------|-------------------|-----------|
| vpc-default-smb                                                       | ~ Q             | subnet-default-smb(192    | 168.0.0/20) 🗸             | a                   |                         |                        |                           |                       |                   |           |
|                                                                       |                 |                           |                           |                     |                         |                        |                           |                       |                   |           |
| DB Instance Name                                                      |                 |                           |                           |                     |                         |                        |                           |                       |                   |           |
| flexusrds-71b8                                                        | 0               |                           |                           |                     |                         |                        |                           |                       |                   |           |
| If you buy multiple DB instances at a time, they<br>0002*, and so on. | y will be named | with four digits appended | In the format "DB instand | ce name-SN". For ex | ample, if the DB instan | ce name is "instance", | the first instance will b | be named "instance-00 | 01", the second " | instance- |
|                                                                       |                 |                           |                           |                     |                         |                        |                           |                       |                   |           |
| Required Duration and Quantity                                        |                 |                           |                           |                     |                         |                        |                           |                       |                   |           |
| Required Duration                                                     |                 |                           |                           |                     |                         |                        |                           |                       |                   |           |
| 1 month 2 months                                                      | 3 months        | 4 months                  | 5 months                  | 6 months            | 7 months                | 8 months               | 9 months                  | 1 year                | 2 years           |           |
| 3 years                                                               |                 |                           |                           |                     |                         |                        |                           |                       |                   |           |
| Auto-renew Fee deduction and Renewal                                  | duration        |                           |                           |                     |                         |                        |                           |                       |                   |           |
| Quantity                                                              |                 |                           |                           |                     |                         |                        |                           |                       |                   |           |
| rice:                                                                 |                 |                           |                           |                     |                         |                        |                           |                       |                   | Buy       |

You will be charged based on the bill.

| Parameter         | Example<br>Value | Description                                                                                                    |
|-------------------|------------------|----------------------------------------------------------------------------------------------------|
| Region            | CN-Hong<br>Kong  | The region where your resources are located.                                                                                                    |
|                   |                  | <b>NOTE</b><br>Products in different regions cannot communicate<br>with each other through a private network. After<br>a DB instance is created, the region cannot be<br>changed. Therefore, exercise caution when<br>selecting a region. |
| DB Engine         | MySQL 8.0        | The DB engine version.                                                                                                    |
| Instance<br>Class | Standard<br>2U4G | The vCPU and memory of an instance.                                                                                                    |

| Parameter            | Example<br>Value                              | Description                                                                                                    |
|----------------------|-----------------------------------------------|----------------------------------------------------------------------------------------------------|
| DB Instance<br>Type  | Single                                        | <ul> <li>The architecture type of an instance.</li> <li>Single: A single-node architecture. It is less expensive than a primary/standby DB pair.</li> <li>Primary/Standby: An HA architecture. In a primary/standby pair, each instance has the same instance class. When a primary instance is being created, a standby instance is provisioned along with it to provide data redundancy. The standby instance is invisible to you after being created.</li> </ul> |
| Storage              | 120 GB                                        | The storage space of an instance.<br>It contains the system overhead required for<br>inodes, reserved blocks, and database<br>operation.                                                                                                    |
| Network              | vpc-default-<br>smb<br>subnet-<br>default-smb | A Virtual Private Cloud (VPC) is a virtual<br>network in which your instance is located. A<br>VPC can isolate networks for different<br>workloads.<br>A subnet provides dedicated network<br>resources that are logically isolated from<br>other networks for security purposes.<br>For details about how to create a VPC and<br>subnet, see <b>Creating a VPC and Subnet</b> .                                                                                     |
| DB Instance<br>Name  | flexusrds-12<br>34                            | The instance name must start with a letter<br>and consist of 4 to 64 characters. Only<br>letters (case-sensitive), digits, hyphens (-),<br>underscores (_), and periods (.) are allowed.<br>If you buy multiple DB instances at a time,<br>they will be named <i>instance-0001</i> ,<br><i>instance-0002</i> , and so on. ( <i>instance</i> indicates<br>the DB instance name you specify.)                                                                         |
| Required<br>Duration | 1 year                                        | The system will automatically calculate the configuration fee based on the selected required duration. The longer the required duration is, the larger discount you will enjoy.                                                                                                    |
| Auto-renew           | Disabled                                      | <ul> <li>This option is not selected by default.</li> <li>If you select this option, the auto-renew cycle is determined by the selected required duration.</li> </ul>                                                                                                    |

| Parameter | Example<br>Value | Description                                         |
|-----------|------------------|-----------------------------------------------------|
| Quantity  | 1                | The number of instances to be purchased in a batch. |

4. Confirm the order and click **Pay Now**.

#### Figure 1-3 Order confirmation

| <    | Buy FlexusRDS Instance                           |                                                                                                    |                                                                                                    |            |          | Product Details 🕑 |
|------|--------------------------------------------------|----------------------------------------------------------------------------------------------------|----------------------------------------------------------------------------------------------------|------------|----------|-------------------|
|      | Resource                                         | Configuration                                                                                                    |                                                                                                    | Required D | Quantity | Price             |
|      | FierusR09                                        | Region<br>DB Instance Name<br>DB Engine<br>DB Engine Version<br>DB Instance Type<br>Instance Specifications<br>Storage | CN-Hong Kong<br>Resust9-7180<br>80<br>80<br>80<br>80<br>80<br>80<br>80<br>80<br>80<br>80<br>80<br>80<br>8 | 1 year     | 1        |                   |
|      | Agreement 🥑 I have read and agree to the terms a | and conditions of the Service Level                                                                                    | Agreement (SLA).                                                                                          |            |          |                   |
|      |                                                  |                                                                                                    |                                                                                                    |            |          |                   |
|      |                                                  |                                                                                                    |                                                                                                    |            |          |                   |
| Pric | e: (7                                            | )                                                                                                    |                                                                                                    |            | Previous | Pay Now           |

- 5. Select a payment method and complete the payment.
- 6. View the purchased instance.
  - Administrator account: root
  - Password of the administrator account: The password is randomly set by the system. You need to reset the password when using the account.

#### Figure 1-4 Instance successfully purchased

| Renew Unsubscribe Reboot                              |                                    |                             |                          |                     |                                  |               |                |            |        |                       |    |
|-------------------------------------------------------|------------------------------------|-----------------------------|--------------------------|---------------------|----------------------------------|---------------|----------------|------------|--------|-----------------------|----|
| Q. Select one or more filters from the pop-up list    | is. If you enter a keyword without | a filter applied, the syste | em will search for all i | nstance names matcl | hing this keyword.               |               |                |            |        | ۲                     | 00 |
| Name/ID 🕀                                             | Status 🕀                           | DB Instanc 😔                | Storage (GB) 😔           | DB Engine 😔         | Billing Mode                     | Floating IP 😣 | Created 😔      | Database 🗧 | Tags ⊖ | Operation             |    |
| flexuards-71b8<br>dcad90a5d32b4998a0f7f34dddafb954in0 | 1 • Available                      | Single<br>2 vCPUs   4 GB    | 120                      | MySQL 8.0.28        | Yearly/Monthly<br>Created on Jun | 192.168.10    | Jun 12, 2024 1 | 330        | 3      | Log In Reset Password |    |

#### Step 2: Connect to the FlexusRDS for MySQL Instance

1. In the instance list, locate the instance and click **Reset Password** in the **Operation** column.

#### Figure 1-5 Instance list

| Renew Unsubscribe Reboot                                   |                         |                             |                           |                     |                                  |               |                  |            |        |                    |      |
|------------------------------------------------------------|-------------------------|-----------------------------|---------------------------|---------------------|----------------------------------|---------------|------------------|------------|--------|--------------------|------|
| Q Select one or more filters from the pop-up lists. If you | enter a keyword without | a filter applied, the syste | ern will search for all i | nstance names matc  | hing this keyword.               |               |                  |            |        |                    | 00   |
| Name/ID 🖯                                                  | Status 🖯                | DB Instanc \varTheta        | Storage (GB) 🖯            | DB Engine \varTheta | Billing Mode                     | Floating IP 🖯 | Created $\Theta$ | Database 🗧 | Tags ⊖ | Operation          |      |
| flexusrds-71b8<br>dcad90a5d32b4998a0f7f34dddafb954in01     | O Available             | Single<br>2 vCPUs   4 GB    | 120                       | MySQL 8.0.28        | Yearly/Monthly<br>Created on Jun | 192.168.10    | Jun 12, 2024 1   | 330        | -      | Log In Reset Passw | vord |

2. Enter a new password, confirm the password, and click **OK**.

#### Figure 1-6 Resetting a password

| Reset Password                           |                                               |              |
|------------------------------------------|-----------------------------------------------|--------------|
| DB instance ID                           | dcad90a5d32b4998a0f7f34dddafb954in0           | 1            |
| DB Instance Name                         | flexusrds-71b8                                |              |
| New Password                             | •••••                                         | 0            |
| Confirm Password                         | •••••                                         | Ś            |
| <ol> <li>After the password i</li> </ol> | s reset, use the new password to access the I | DB instance. |
|                                          | Canc                                          | el OK        |

3. In the instance list, locate the instance and click **Log In** in the **Operation** column.

#### Figure 1-7 Instance list

| Renew Unsubscribe Reboot                                       |                        |                             |                           |                     |                                  |                       |                   |                    |        |                       |   |
|----------------------------------------------------------------|------------------------|-----------------------------|---------------------------|---------------------|----------------------------------|-----------------------|-------------------|--------------------|--------|-----------------------|---|
| Q. Select one or more filters from the pop-up lists. If you en | nter a keyword without | a filter applied, the syste | em will search for all in | nstance names match | ing this keyword.                |                       |                   |                    |        | ) (Q) (®              | 9 |
| □ Name/ID ↔                                                    | Status 🖯               | DB Instanc 🖯                | Storage (GB) \ominus      | DB Engine \varTheta | Billing Mode                     | Floating IP \varTheta | Created \varTheta | Database \varTheta | Tags ⊖ | Operation             |   |
| Dexusrds-71b8<br>dcad90a5d32b4998a017134dddafb954in01          | O Available            | Single<br>2 vCPUs   4 GB    | 120                       | MySQL 8.0.28        | Yearly/Monthly<br>365 days until | 192.168.10            | Jun 12, 2024 1    | 3306               | -      | Log In Reset Password |   |

4. Enter username **root** and its password, and click **Log In**.

#### Figure 1-8 Instance login

| Instance Login Information                  |                                                                                                    |
|---------------------------------------------|----------------------------------------------------------------------------------------------------|
| DB Instance Name flexusrds-71b8             | DB Engine Version MySQL 8.0                                                                                      |
| ★ Login Username                            | root                                                                                                    |
| * Password                                  | Connection is successful.                                                                                        |
|                                             | Remember Password Your password will be encrypted and stored securely.                                           |
| Description                                 |                                                                                                    |
| Show Executed SQL Statements $oldsymbol{O}$ | If not enabled, the executed SQL statements cannot be viewed, and you need to input each SQL statement manually. |
|                                             |                                                                                                    |

#### 5. Click Create Database.

#### Figure 1-9 Creating a database

| Database List     |                                                         |    |
|-------------------|---------------------------------------------------------|----|
| + Create Database | User database V Enter a database name. Q                | n) |
| Database Name     | Table Size  the Index Size  the Character Set Operation |    |
|                   | Create Database ×                                       |    |
|                   | * Name O smb-db                                         |    |
|                   | Only user databases can be created                      |    |
|                   | Character Set Ut8mb4 V                                  |    |
|                   | Colution utfitmb4_general_ci V                          |    |
|                   | (X) Caroli                                              |    |

6. Complete the database creation.

#### Figure 1-10 Database information

| Database List                         |                  |              |              |               |                                                                        |
|---------------------------------------|------------------|--------------|--------------|---------------|------------------------------------------------------------------------|
| + Create Database                     |                  |              |              |               | User database $\lor$ Enter a database name. Q. C Refresh               |
| Database Name                         | Table Quantity 🗘 | Table Size 🔅 | Index Size 👙 | Character Set | Operation                                                              |
| smb-db                                |                  |              |              | utfümb4       | Manage   Query SQL Statements   Create Table   Data Dictionary   More~ |
| 15 / page      Total Records: 1 < 1 > |                  |              |              |               |                                                                        |

7. Click the database name. On the displayed page, you can create tables, views, stored procedures, events, triggers, and functions.

#### Figure 1-11 Database management

| Home Database          | Managementi sanib-db X                                                                                                    |                              |
|------------------------|----------------------------------------------------------------------------------------------------|------------------------------|
| Current Database:S     | mb-db Change   192.198.228.336   Chanadar Set utfilmb4 Collation: utfilmb4_0000_a_id SSL Window (Data Dictionary                                                                                                    | Auto Metadata Collection 🕲 🌔 |
| Objects Metadata Co    | ledon                                                                                                    |                              |
| 0 Data records display | d on this page are reflected in real time (up to 10,000 records can be displayed), which consumes your database performance somewhat. Collect Now                                                                                                    | Х                            |
| Tables                 | + Create Table                                                                                                    | Q C Refresh                  |
| Views                  | Statistics are read from information, schema tables and are not updated in real-time. To obtain real-time data, you can update the table by executing the AVALYZE TABLE statement. This may affect table performance, so you are not advised to perform this operation. | Х                            |
| Stored Procedures      | Table Name $\ddagger$ Created $\ddagger$ Rows[Estimated] $\odot$ $\ddagger$ Index Size[Estimated] $\odot$ $\ddagger$ Character Set       Operation                                                                                                    |                              |
| Trippers               | ~~~>                                                                                                    |                              |
| Functions              |                                                                                                    |                              |
|                        | No data analitabe                                                                                                    |                              |

#### 8. Click Create Table.

#### Figure 1-12 Creating a table

| Home Database Management       | t-smb-db ×                |                        |                               |            |                                |
|--------------------------------|---------------------------|------------------------|-------------------------------|------------|--------------------------------|
| Current Database:Smb-db Ch     | ange   192.168.2.238:3306 | Character Set: utf8mb4 | Collation: utf8mb4_0900_ai_ci | SQL Window | Data Dictionary                |
| Objects Metadata Collection Cr | eate Table X              |                        |                               |            |                                |
| Basic Information              |                           | 2 Column               |                               |            | 3 Generated Column(Optional) — |
| * Table Name                   | tb01                      |                        |                               |            |                                |
| Storage Engine                 | InnoDB                    | ~                      |                               |            |                                |
| Character Set                  | utf8mb4                   | ~                      |                               |            |                                |
| Collation                      | utf8mb4_general_ci        | $\vee$                 |                               |            |                                |
| Comment                        |                           |                        |                               |            |                                |
| Advanced Settings V            |                           |                        |                               |            |                                |
|                                |                           |                        |                               |            |                                |
|                                |                           |                        |                               |            |                                |
|                                |                           |                        |                               |            | Next                           |

9. Insert table data and click **Create**.

Figure 1-13 Inserting data into the table

| Home       | Database Management-smb       | -db ×              |                                 |                       |             |                              |                 |                       |                              |
|------------|-------------------------------|--------------------|---------------------------------|-----------------------|-------------|------------------------------|-----------------|-----------------------|------------------------------|
| Curre      | nt Database Smb+db Change     | 192.168.2.238.3306 | Character Set: utf8mb4 Collatio | n: utf8mb4_0900_ai_ci | SQL Window  | Data Dictionary              |                 |                       | Auto Metadata Collection 🕲 🌑 |
| Objects    | Metadata Collection Create Ta | ible ×             |                                 |                       |             |                              |                 |                       |                              |
| 1 Basic Ir | formation                     |                    | - 🧿 Column                      |                       | (           | 3 Generated Column(Optional) |                 | (4) Indexes(Optional) | 5 Foreign Keys(Optional)     |
| Add        | Insert Delete Move Up         | Move Down          |                                 |                       |             |                              |                 |                       |                              |
| No.        | Column Name                   | Type               | Length                          | Nullable              | Primary Key | Comment                      | Extended Inform | nation                |                              |
| 1          | name                          | int                | ✓ 11                            |                       |             |                              | Default         |                       |                              |
|            |                               |                    |                                 |                       |             |                              | Auto Increment  |                       |                              |
| 2          | db                            | int                | <ul> <li>11</li> </ul>          |                       |             |                              | Digital Options | Unsigned ZEROFILL     |                              |
|            |                               |                    |                                 |                       |             |                              |                 |                       |                              |
|            |                               |                    |                                 |                       |             |                              |                 |                       |                              |
|            |                               |                    |                                 |                       |             |                              |                 |                       |                              |
|            |                               |                    |                                 |                       |             |                              |                 |                       |                              |
|            |                               |                    |                                 |                       |             |                              |                 |                       |                              |
|            |                               |                    |                                 |                       |             |                              |                 |                       |                              |
|            |                               |                    |                                 |                       |             |                              |                 |                       |                              |
|            |                               |                    |                                 |                       |             |                              |                 |                       |                              |
|            |                               |                    |                                 |                       |             |                              |                 |                       |                              |
|            |                               |                    |                                 |                       | Pre         | vious Next Create            |                 |                       |                              |

10. View the new table.

#### Figure 1-14 Table information

| Objects | Metadata Coll    | lection                                                                                                    |                               |           |                    |            |                               |                                    |                           |               |                                  |                              |              |
|---------|------------------|----------------------------------------------------------------------------------------------------|-------------------------------|-----------|--------------------|------------|-------------------------------|------------------------------------|---------------------------|---------------|----------------------------------|------------------------------|--------------|
| 😑 Data  | records displaye | ed on this p                                                                                                    | age are refreshed in real tir | me (up to | 10,000 records can | be display | ed), which consumes your data | base performance somewhat. Collect | Now                       |               |                                  |                              | ×            |
| Tables  |                  | + Cr                                                                                                    | sate Table                    |           |                    |            |                               |                                    |                           |               |                                  | Enter a table name.          | Q, C Refresh |
| Views   |                  | Statistics are read from information, judema labeles and are not updated in read-time data, you can update the labele by executing the ANALYZE TABLE tablement. This may affect table performance, is you are not advised to perform this operation. X |                               |           |                    |            |                               |                                    |                           |               |                                  |                              |              |
| Stored  | Procedures       |                                                                                                    | Table Name                    | ¢         | Created            | \$         | Rows(Estimated) ③ 🗘           | Table Size(Estimated) 🗇 🗘          | Index Size(Estimated) ③ 🔅 | Character Set | Operation                        |                              |              |
| Events  |                  | +                                                                                                    | tb01                          |           | 2024-04-28 21      | 26:15      | 0(Estimated)                  | 16KB(Estimated)                    | 0B(Estimated)             | utf8mb4       | Query SQL Statements   Open   Vi | iew   Alter   Rename   More~ |              |
| Functio | s<br>ins         | 10 / pa                                                                                                    | pe 🗸 Total Records: 1         | < 1       |                    |            |                               |                                    |                           |               |                                  |                              |              |
|         |                  |                                                                                                    |                               |           |                    |            |                               |                                    |                           |               |                                  |                              |              |

# **2** Buying and Connecting to a FlexusRDS for PostgreSQL Instance

This section describes how to purchase a FlexusRDS for PostgreSQL instance and how to connect to it using Data Admin Service (DAS).

- Step 1: Create a FlexusRDS for PostgreSQL Instance
- Step 2: Connect to the FlexusRDS for PostgreSQL Instance

#### Preparations

- 1. Sign up for a HUAWEI ID and enable Huawei Cloud services.
- 2. Before purchasing DB instances, ensure that your account balance is sufficient. **Top up your account** if required.
- 3. For fine-grained permissions management, create an Identity and Access Management (IAM) user and user group on the IAM console and grant the user specific operation permissions. For details, see **Creating a User and Granting Permissions**.

#### Step 1: Create a FlexusRDS for PostgreSQL Instance

- 1. Go to the **FlexusRDS console**.
- 2. If this is your first time to create a FlexusRDS for PostgreSQL instance, click **Buy**.
- 3. Configure the instance information and click **Buy**.

TR-Istanbul LA-Sao Paulo1 AP-Singapore ME-Rh Database Plan DB Engine MySQL D PostgreSQL 16 nce Class \$ **†** Standard 2U4G Standard 2U8G Standard 4U8G High-availability 2U4G High-availability 2U8G For micro/small enterp For micro/small en For micro/small e For micro/small er For micro/small e DB Instance Type DB Instance Type DB Instance Type DB Instance Type DB In tance Type Single Single Single Primary/Standby Primary/Standby 120 GB 240 GB 240 GB 120 GB 240 GB BR. 89 (180) ---P100.00 (000) press on case -ETL # 180. 7

Figure 2-1 Selecting an instance class

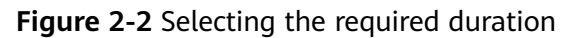

| Network<br>vpc-detault-smb v Q subnet-detault-smb(192:168.0.020) v Q                                                                                                    |  |
|----------------------------------------------------------------------------------------------------|--|
|                                                                                                    |  |
| DB Instance Name  fexuards-7168  you by multiple DB Instances at a time, they will be named with four digits appended in the format "DB instance name-SN". For example, if the DB instance name is "instance", the first instance will be named "instance-0001", the second "instance of "instance of the DB instance name is "instance", the first instance will be named "instance-0001", the second "instance of the DB instance of the DB i |  |
|                                                                                                    |  |
| Required Duration and Quantify                                                                                                    |  |
| Required Duration                                                                                                    |  |
| 1 month         2 months         3 months         4 months         5 months         6 months         7 months         8 months         9 months         1 year         2 years                                                                                                    |  |
| a years                                                                                                    |  |
| Auto-renew Fee deduction and Renewal duration                                                                                                    |  |
| Ouanity<br>- t + ⊙                                                                                                    |  |

| Parameter         | Example<br>Value | Description                                                                                                    |
|-------------------|------------------|----------------------------------------------------------------------------------------------------|
| Region            | CN-Hong<br>Kong  | The region where your resources are located.                                                                                                    |
|                   |                  | <b>NOTE</b><br>Products in different regions cannot communicate<br>with each other through a private network. After<br>a DB instance is created, the region cannot be<br>changed. Therefore, exercise caution when<br>selecting a region. |
| DB Engine         | PostgreSQL<br>16 | The DB engine version.                                                                                                    |
| Instance<br>Class | Standard<br>2U4G | The vCPU and memory of an instance.                                                                                                    |

| Parameter            | Example<br>Value                              | Description                                                                                                    |
|----------------------|-----------------------------------------------|----------------------------------------------------------------------------------------------------|
| DB Instance<br>Type  | Single                                        | The architecture type of an instance.<br>• <b>Single</b> : A single-node architecture. It is                                                                                                    |
|                      |                                               | less expensive than a primary/standby DB pair.                                                                                                    |
|                      |                                               | • <b>Primary/Standby</b> : An HA architecture. In<br>a primary/standby pair, each instance has<br>the same instance class. When a primary<br>instance is being created, a standby<br>instance is provisioned along with it to<br>provide data redundancy. The standby<br>instance is invisible to you after being<br>created. |
| Storage              | 120 GB                                        | The storage space of an instance.                                                                                                    |
| Network              | vpc-default-<br>smb<br>subnet-<br>default-smb | A Virtual Private Cloud (VPC) is a virtual<br>network in which your instance is located. A<br>VPC can isolate networks for different<br>workloads.                                                                                                    |
|                      |                                               | A subnet provides dedicated network<br>resources that are logically isolated from<br>other networks for security purposes.                                                                                                    |
|                      |                                               | For details about how to create a VPC and subnet, see <b>Creating a VPC and Subnet</b> .                                                                                                    |
| DB Instance<br>Name  | flexusrds-12<br>34                            | The instance name must start with a letter<br>and consist of 4 to 64 characters. Only<br>letters (case-sensitive), digits, hyphens (-),<br>underscores (_), and periods (.) are allowed.                                                                                                    |
|                      |                                               | they will be named <i>instance-0001</i> ,<br><i>instance-0002</i> , and so on. ( <i>instance</i> indicates<br>the DB instance name you specify.)                                                                                                    |
| Required<br>Duration | 1 year                                        | The system will automatically calculate the configuration fee based on the selected required duration. The longer the required duration is, the larger discount you will enjoy.                                                                                                    |
| Auto-renew           | Disabled                                      | • This option is not selected by default.                                                                                                    |
|                      |                                               | • If you select this option, the auto-renew cycle is determined by the selected required duration.                                                                                                    |
| Quantity             | 1                                             | The number of instances to be purchased in a batch.                                                                                                    |

4. Confirm the order and click **Pay Now**.

#### Figure 2-3 Order confirmation

| < 🙆                        | Buy FlexusRDS Instar      | nce                                                                                                    |                                                                                |        |          | Product Details [ |
|----------------------------|---------------------------|----------------------------------------------------------------------------------------------------|--------------------------------------------------------------------------------|--------|----------|-------------------|
| Resour                     | ce                        | Configuration                                                                                                    |                                                                                | Requ   | Quantity | Price             |
| FlexusR                    | XDS                       | Region<br>DB Instance Name<br>DB Engine<br>DB Engine Version<br>DB Instance Type<br>Instance Specifications<br>Storage | CN-Hong Kong<br>flexusrds-1711<br>PestgreSGL<br>16<br>Single<br>2U4G<br>120 GB | 1 year | 1        |                   |
| Agreement                  | t 🕑 I have read and agree | to the terms and conditions of the                                                                                     | Service Level Agreement (SLA).                                                 |        |          |                   |
| Price:<br>You will be char | roed based on the bill.   |                                                                                                    |                                                                                |        | Previous | Pay Now           |

- 5. Select a payment method and complete the payment.
- 6. View the purchased instance.
  - Administrator account: root
  - Password of the administrator account: The password is randomly set by the system. You need to reset the password when using the account.

#### Figure 2-4 Instance successfully purchased

| Renew Unsubscribe Reboot                               |             |                     |     |                 |                        |                |         |                       |    |
|--------------------------------------------------------|-------------|---------------------|-----|-----------------|------------------------|----------------|---------|-----------------------|----|
| Q Select a property or enter a keyword.                |             |                     |     |                 |                        |                |         |                       | 00 |
| □ Name/ID ⇔                                            | Status 🕀    | DB In \ominus Stora | Ə   | DB Engine Ver 🔶 | Billin 🕀               | Privat \ominus | Creater | Operation             |    |
| Rexusrds-53e5     68481a20f1234aedb6b34d7b60732613in03 | O Available | Single<br>2 vCPUs   | 120 | PostgreSQL 16.6 | Yearly/Mo<br>31 days u | 6848           | Jan 08, | Log In Reset Password |    |

#### Step 2: Connect to the FlexusRDS for PostgreSQL Instance

1. In the instance list, locate the instance and click **Reset Password** in the **Operation** column.

Figure 2-5 Instance list

| <ul> <li>Instantis a propundit</li> <li>Instantis a propundit</li> <li>Instantis propundit</li> <li>Instantis propundit</li> <li>Instantis propundit</li> <li>Instantis propundit</li> <li>Instantis propundit</li> <li>Instantis propundit</li> <li>Instantis propundit</li> <li>Instantis propundit</li> <li>Instantis propundit</li> <li>Instantis propundit</li> <li>Instantis propundit</li></ul>                                                                                                    |                                                       |                               |                     |         |          |                        |          |           |                 |         |
|----------------------------------------------------------------------------------------------------|-------------------------------------------------------|-------------------------------|---------------------|---------|----------|------------------------|----------|-----------|-----------------|---------|
| Name#O         Istatute         O         DB In         O         Statute         DB In         O         DB In         O         DB In         D         DB In         D         DB In         D         DB In         O         DB In         O         D         Difference         D         D <thd< th="">         D         D         <t< td=""><td>C. Balant a property or enter a heyword.</td><td></td><td></td><td></td><td></td><td></td><td></td><td></td><td></td><td>(C) (C)</td></t<></thd<>                                                                                                    | C. Balant a property or enter a heyword.              |                               |                     |         |          |                        |          |           |                 | (C) (C) |
| Decomposition         Decomposition         Decompos | Name/ID ©                                             | Status O                      | 00 in ©             | Stora O | 00 En 0  | Dillio O               | Privat O | Created © | Operation       |         |
|                                                                                                    | Resuerds-53e5<br>08481a2011234aedb6b34d7b60792613in03 | <ul> <li>Available</li> </ul> | Single<br>2 vCPUs ( | 120     | Postgreß | Vearly/Mo<br>31 days s | anan     | Jan 08, 2 | Log in Password |         |

2. Enter a new password, confirm the password, and click **OK**.

#### Figure 2-6 Resetting a password

| DB instance ID 68481    | la20f1234aedb6b34d7b60732613in03 |
|-------------------------|----------------------------------|
|                         |                                  |
| DB Instance Name flexus | rds-53e5                         |
| New Password            |                                  |
| Confirm Password        | ····                             |

3. In the instance list, locate the instance and click **Log In** in the **Operation** column.

#### Figure 2-7 Instance list

| Renew Unsubscribe Reboot                              |             |                   |               |                 |                        |          |         |                       |                               |
|-------------------------------------------------------|-------------|-------------------|---------------|-----------------|------------------------|----------|---------|-----------------------|-------------------------------|
| Q Select a property or enter a keyword.               |             |                   |               |                 |                        |          |         |                       | <ul><li>Q</li><li>Q</li></ul> |
| Name/ID 🔶                                             | Status 🕀    | DB In 🔤           | Stora \ominus | DB Engine Ver 🕀 | Billin 🔤               | Privat 🔤 | Create  | Operation             |                               |
| Bexuards-53e5<br>68481a20f1234aedb6b34d7b60732613in03 | O Available | Single<br>2 vCPUs | 120           | PostgreSQL 16.6 | Yearly/Mo<br>31 days u | 6848     | Jan 08, | Log In Reset Password |                               |

4. Enter username **root** and its password, and click **Log In**.

#### Figure 2-8 Instance login

| Instance Login Information      | 1                                                                                                    | X |
|---------------------------------|----------------------------------------------------------------------------------------------------|---|
| DB Instance Name flexusrds-53e5 | DB Engine Version PostgreSQL 16                                                                                  |   |
| ★ Login Username                | root                                                                                                    |   |
| ★ Database Name                 | postgres                                                                                                    |   |
| * Password                      | Test Connection       © Connection is successful.                                                                |   |
| Description                     | Remember Password Your password will be encrypted and stored securely.                                           |   |
| Show Executed SQL Statements ⑦  | If not enabled, the executed SQL statements cannot be viewed, and you need to input each SQL statement manually. |   |
|                                 | Cancel Log In                                                                                                    |   |

~ /

5. Choose SQL Operations > SQL Query.

Figure 2-9 SQL Query

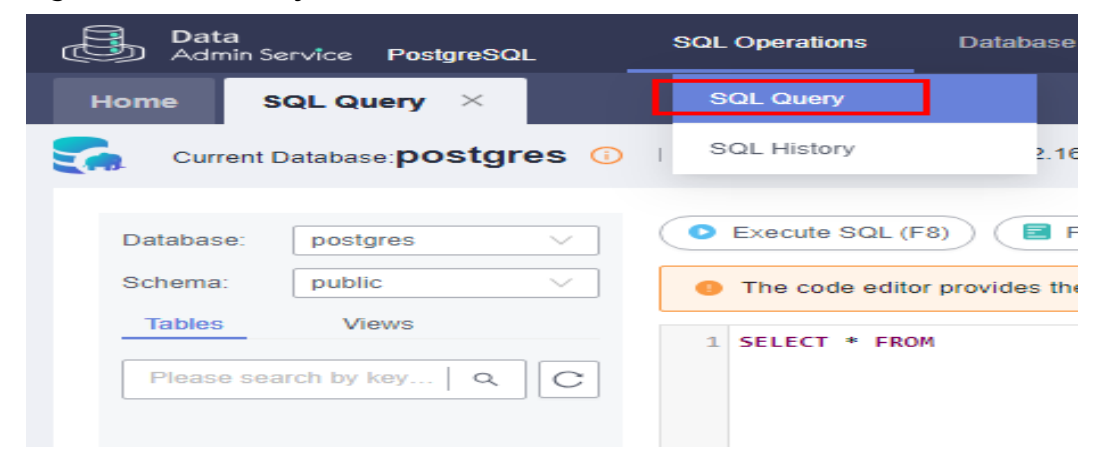

Create a database named test1.
 CREATE DATABASE test1;

#### Figure 2-10 Creating a database

| Current I  | Database: <b>postgre</b> : | 3 ①   ■ Master Switch SQL Execution Node   Instance Name: rds-eff5   192,168.0.5:5432   Character |
|------------|----------------------------|---------------------------------------------------------------------------------------------------|
| Database:  | postgres                   | Execute SQL (F8)     E Format SQL (F9)     E Execute SQL Plan (F6)     SQL Favorites              |
| Schema:    | public                     | <pre>     CREATE DATABASE test1; </pre>                                                           |
| Tables     | Views                      |                                                                                                   |
| Please sea | arch by k   Q              | C                                                                                                 |
|            |                            |                                                                                                   |
|            |                            |                                                                                                   |
|            | No data.                   |                                                                                                   |
|            |                            | Executed SQL Statements Messages                                                                  |
|            |                            | Execute                                                                                           |
|            |                            | [Split SQL] Number of SQL(s) to be executed: 1                                                    |
|            |                            | [Executed SQL: (1)]                                                                               |
|            |                            | CREATE DATABASE test1;<br>executed successfully. Time required: [99ms.]                           |
|            |                            |                                                                                                   |

7. Switch to **test1** and create a schema named **schema1** in the database.

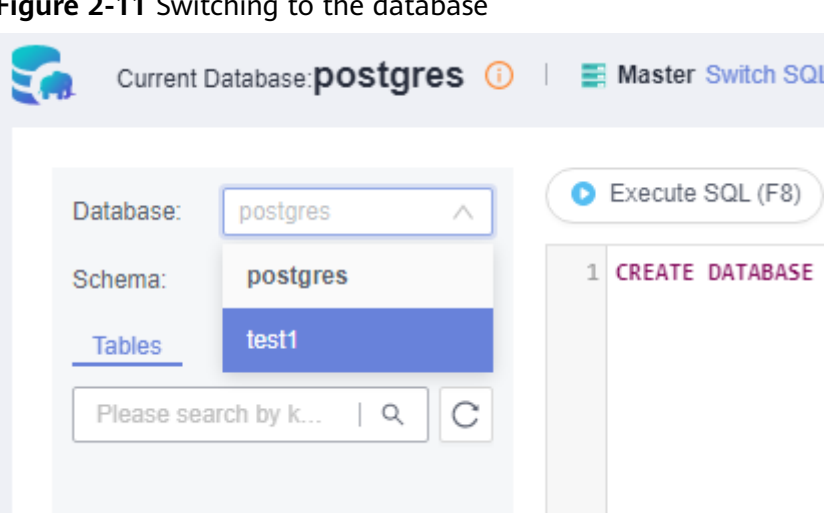

Figure 2-11 Switching to the database

#### **CREATE SCHEMA schema1;**

#### Figure 2-12 Creating a schema

| Database:  | test1         | $\vee$ | Execute SQL (F8) Format SQL (F9)     Execute SQL Plan (F6)     SQL Favorites |
|------------|---------------|--------|------------------------------------------------------------------------------|
| Schema:    | public        | $\sim$ | 1 CREATE SCHEMA schemal;                                                     |
| Tables     | Views         |        |                                                                              |
| Please sea | arch by k   Q | C      |                                                                              |
|            |               |        |                                                                              |
|            |               |        |                                                                              |
|            | No data.      |        |                                                                              |
|            |               |        | Executed SQL Statements Messages                                             |
|            |               |        | Execute                                                                      |
|            |               |        | [Split SQL] Number of SQL(s) to be executed: 1                               |
|            |               |        | [Executed SQL: (1)]<br>CREATE SCHEMA schemal:                                |
|            |               |        | executed successfully. Time required: [15ms.]                                |
|            |               |        |                                                                              |

Switch to **schema1** and create a table named **mytable** with only one column. 8. Specify the column name as **firstcol** and the column type as **integer**. CREATE TABLE schema1.mytable (firstcol int);

#### Figure 2-13 Creating a table

| Database: test1    | V   | Execute SQL (F8) Format SQL (F9)     SQL Favorites                                                                               |
|--------------------|-----|----------------------------------------------------------------------------------------------------|
| Schema: schema1    | ~   | 1 CREATE TABLE schemal.mytable (firstcol int);                                                                                   |
| Tables Views       |     |                                                                                                    |
| Please search by k | Q C |                                                                                                    |
|                    |     |                                                                                                    |
|                    |     |                                                                                                    |
| No data.           |     |                                                                                                    |
|                    |     | Executed SQL Statements Messages                                                                                                 |
|                    |     | Execute                                                                                                    |
|                    |     | [Split SQL] Number of SQL(s) to be executed: 1                                                                                   |
|                    |     | <pre>[Executed SQL: (1)]<br/>CREATE TABLE schema1.mytable (firstcol int);<br/>executed successfully. Time required: [5ms.]</pre> |
|                    |     |                                                                                                    |
|                    |     |                                                                                                    |

Insert data to the table.
 INSERT INTO schema1.mytable values (100);

Figure 2-14 Inserting data

| Database:  | test1 V       | ● Execute SQL (F8) ■ Format SQL (F9)                                                       |
|------------|---------------|--------------------------------------------------------------------------------------------|
| Schema:    | schema1 V     | 1 INSERT INTO schemal.mytable values (100);                                                |
| Tables     | Views         |                                                                                            |
| Please sea | arch by k   Q |                                                                                            |
|            |               |                                                                                            |
|            |               |                                                                                            |
|            |               |                                                                                            |
|            | No data.      | Executed SQL Statements Messages                                                           |
|            |               | Execute                                                                                    |
|            |               | [Split SQL] Number of SQL(s) to be executed: 1                                             |
|            |               | [Executed SQL: (1)]                                                                        |
|            |               | INSERT INTO schemal.mytable values (100);<br>executed successfully. Time required: [45ms.] |
|            |               |                                                                                            |
|            |               |                                                                                            |

Query data in the table. SELECT \* FROM "schema1"."mytable"

#### Figure 2-15 Querying data

| Database:  | test1 V        | ● Execute SQL (F8) ■ Format SQL (F9) 	ⓑ Execute SQL Plan (F6)                   | SQL Favorites V |                               |
|------------|----------------|---------------------------------------------------------------------------------|-----------------|-------------------------------|
| Schema:    | schema1 $\lor$ | 1 SELECT * FROM "schema1"."mytable"                                             |                 |                               |
| Tables     | Views          |                                                                                 |                 |                               |
| Please sea | arch by k   Q  |                                                                                 |                 |                               |
|            |                |                                                                                 |                 |                               |
|            | No data.       | Executed SQL Statements Messages Result Set1 ×                                  |                 |                               |
|            |                | The following is the execution result set of SELECT * FROM "schema1"."mytable". |                 | () This object has no primary |
|            |                |                                                                                 | firstcol        |                               |
|            |                | 1                                                                               | 100             |                               |
|            |                |                                                                                 |                 |                               |

10. In the upper part of the page, choose **Account Management** > **Role Management**.

#### Figure 2-16 Role management

| Data<br>Admin Service PostgreSQL | SQL Operations | Database Management | Import and Export | Account Management |
|----------------------------------|----------------|---------------------|-------------------|--------------------|
| Home Role Management ×           |                |                     |                   |                    |
| +Create Role Batch Delete        |                |                     |                   |                    |
|                                  |                |                     |                   |                    |
| Role Name                        |                |                     | Role ID           |                    |
| pg_database_owner                |                |                     | 6171              |                    |
| pg_read_all_data                 |                |                     | 6181              |                    |
| pg_write_all_data                |                |                     | 6182              |                    |
| root                             |                |                     | 16384             |                    |

11. Click **Create Role** and complete basic settings. **user1** is used as an example.

#### Figure 2-17 Creating a role

| Home Role Mana              | igement ×          |             |
|-----------------------------|--------------------|-------------|
| Back to Role Management Lis | t / Create Role    |             |
| Basic Settings Role         | Groups Permissions |             |
| * Role Name                 | user1              |             |
| Login                       |                    |             |
| * Password                  |                    | ø           |
| * Confirm Password          |                    | ø           |
| Connection Limit            | -1                 |             |
| Expires                     | Select a date.     |             |
| Create Database             |                    |             |
| Create Role                 |                    |             |
| Inherit Permission ⑦        |                    |             |
|                             |                    |             |
|                             |                    |             |
|                             |                    | Save Cancel |

12. Click the **Permissions** tab and grant **user1** the permissions to perform operations on databases, schemas, and tables.

Figure 2-18 Granting permissions

| Dabit of | tings Role Groups | Permise | ions     |         |                |        |                                                                  |
|----------|-------------------|---------|----------|---------|----------------|--------|------------------------------------------------------------------|
| Add      | Delete            |         |          |         |                |        |                                                                  |
|          | Туре              |         | Database | Schema  | Object         | Column | Permissions                                                      |
|          | Table             |         | test1    | schema1 | mytable $\lor$ |        | DELETE, INSERT, REFERENCES, SELECT, TRIGGER, TRUNCATE, UPDATEEdt |
|          | Schema            |         | test1    | schema1 |                |        | CREATE,USAGEEdt                                                  |
|          | Database          |         | test1    |         |                |        | CONNECT, CREATE, TEMPORARYEdit                                   |
|          |                   |         |          |         |                |        |                                                                  |

13. On the **Development Tool** page, click **Add Login** and log in to the database as **user1**.

#### Figure 2-19 Adding login

| Add DB Instance Connect                        | tion                                        |                                        |                         | ×                              |
|------------------------------------------------|---------------------------------------------|----------------------------------------|-------------------------|--------------------------------|
| * DB Engine                                    | PostgreSQL ~                                |                                        |                         |                                |
| * Source Database                              | RDS ECS                                     |                                        | Q Enter a DB i          | nstance name. Q                |
|                                                | DB Instance                                 | DB Engine Version                      | DB Instance Type        | Status                         |
|                                                | flexusrds-53e5                              | PostgreSQL 16                          | Single                  | o Available                    |
|                                                | 🔿 rds-e657                                  | PostgreSQL 16                          | Single                  | o Available                    |
|                                                | Total Records: 2                            |                                        | 5                       | <ul><li>✓&lt; 1 &gt;</li></ul> |
| ★ Database Name                                | test1                                       |                                        |                         |                                |
| ★ Login Username                               | user1                                       |                                        |                         |                                |
| * Password                                     |                                             | Test Connection                        |                         |                                |
|                                                | Remember Password Your password v           | will be encrypted and stored securely. |                         |                                |
| Description                                    |                                             |                                        |                         |                                |
| Show Executed SQL Statements $\textcircled{O}$ | If not enabled, the executed SQL statements | s cannot be viewed, and you need to    | input each SQL statemen | t manually.                    |
|                                                |                                             |                                        | Cance                   | е ОК                           |

14. Create schema2 in test1 to verify that user1 has the CREATE permission. CREATE SCHEMA schema2;

#### Figure 2-20 Verifying permissions

| Database: test1 V                     | ● Execute SQL (F8) ■ Format SQL (F9) ■ Execute SQL Plan (F6) SQL Favorites ∨ |
|---------------------------------------|------------------------------------------------------------------------------|
| Schema: public V                      | 1 CREATE SCHEMA schema1;                                                     |
| Tables Views Please search by k   Q C | Executed SQL Statements Messages                                             |